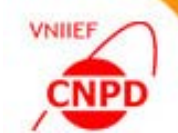

### EXAMPLES OF EXCHANGE FILE PROCESSING BY EXFOR-EDITOR 4.02

December 03–06, 2024, IAEA, Vienna, Austria by G. Pikulina and S.Taova CNPD, Russian Federal Nuclear Center – VNIIEF, Sarov, Russian Federation

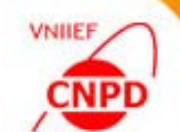

□ Set the **TRANS Mode** flag to switch on the regime of EXFOR exchange file processing

TRANS File Edit Processing Tools Help | ENTRY Mode | - TRANS Mode |

### Click the <u>TRANS File</u> button on the functional panel or select the <u>New/TRANS File</u> item of the <u>TRANS File</u> menu

|                                                     | New Exchange File                                                                                                    |    |
|-----------------------------------------------------|----------------------------------------------------------------------------------------------------|----|
| TRANS File                                          | Exchange File Name Path: C:\MyProgs\EXFOR\EXFOREditor\                                                                                                    | OK |
|                                                     | PRELIM • F • 000 ÷                                                                                                    |    |
|                                                     | Selected Entries                                                                                                    |    |
| TRANS File Edit Processing Tools                    | Select All Deselect All Add Entries Clear List                                                                                                    |    |
| 월 Add Entry The The The The The The The The The The | Image: F0417.EXF C:\MyProgs\EXFOR\EXFOREditor\data\ Image: F1257.EXF C:\MyProgs\EXFOR\EXFOREditor\ Image: F1257.EXF C:\MyProgs\EXFOR\EXFOREditor\ Image: F1257.EXF C:\MyProgs\EXFOR\EXFOREDITOR\EXFOREDITOR\ Image: F1257.EXF C:\MyProgs\EXFOR\EXFOREDITOR\ Image: F1257.EXF C:\MyProgs\EXFOR\EXFOREDITOR\ Image: F1257.EXF C:\MyProgs\EXFOR\EXFOREDITOR\ Image: F1257.EXF C:\MyProgs\EXFOR\EXFOR\EXFOREDITOR\ Image: F1257.EXF C:\MyProgs\EXFOR\EXFOR\EXFOREDITOR\ Image: F1257.EXF C:\MyProgs\EXFOR\EXFOREDITOR\ Image: F1257.EXF C:\MyProgs\EXFOR\EXFOR\EXFOREDITOR\ Image: F1257.EXF C:\MyProgs\EXFOR\EXFOR\EXFOREDITOR\ Image: F1257.EXF C:\MyProgs\EXFOR\EXFOREDITOR\ Image: F1257.EXF C:\MyProgs\EXFOR\EXFOREDITOR\ Image: F1257.EXF C:\MyProgs\EXFOR\EXFOREDITOR\ Image: F1257.EXF C:\MyProgs\EXFOR\EXFOREDITOR\ Image: F1257.EXF C:\MyProgs\EXFOR\EXFOREDITOR\ Image: F1257.EXF C:\MyProgs\EXFOR\EXFOREDITOR\ Image: F1257.EXF C:\MyProgs\EXFOR\EXFOREDITOR\ Image: F1257.EXF C:\MyProgs\EXFOR\EXFOREDITOR\ Image: F1257.EXF C:\MyProgs\EXFOR\EXFOR\EXFOREDITOR\ Image: F1257.EXF C:\MyProgs\EXFOR\EXFOR\EXFOREDITOR\ Image: F1257.EXF C:\MyProgs\EXFOR\EXFOR\EXFOREDITOR\ Image: F1257.EXF C:\MyProgs\EXFOR\EXFOR\EXFOREDITOR\ Image: F1257.EXF C:\MyProgs\EXFOR\EXFOREDITOR\ Image: F1257.EXF C:\MyProgs\EXFOR\EXFOR\EXFOREDITOR\ Image: F1257.EXF C:\MyProgs\EXFOR\EXFOR EXFOR\ |    |
| Reopen F3<br>Reopen Cture                           | Image: F1305.exf C:\MyProgs\EXFOR\EXFOREditor\ Image: C:\MyProgs\EXFOR\EXFOREditor\ Image: C:\MyProgs\EXFOR\EXFOREditor\ Image: C:\MyProgs\EXFOR\EXFOREditor\ Image: C:\MyProgs\EXFOR\EXFOREditor\ Image: C:\MyProgs\EXFOR\EXFOREditor\ Image: C:\MyProgs\EXFOR\EXFOREditor\ Image: C:\MyProgs\EXFOR\EXFOREditor\ Image: C:\MyProgs\EXFOR\EXFOREditor\ Image: C:\MyProgs\EXFOR\EXFOREditor\ Image: C:\MyProgs\EXFOR\EXFOREditor\ Image: C:\MyProgs\EXFOR\EXFOREditor\ Image: C:\Image: C:\ |    |

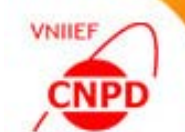

### Ex.1. Create an EXFOR Exchange File:

 Select a file type from drop-down list on the
 Exchange File Name panel as a filename

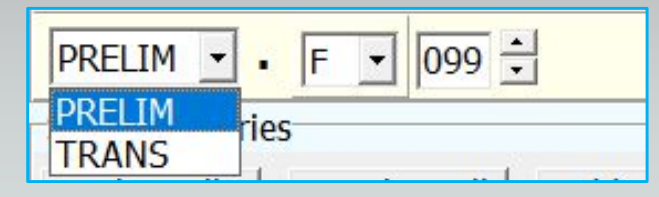

 Select a Centre Identification Character from dropdown list and input a three-character file identification in edit line for a filename extension.

| If necessary, | change | Path t | o save | a new |
|---------------|--------|--------|--------|-------|
| exchange file | ).     |        |        |       |

| Exchange File Name<br>Path: <u>C:\MyProgs\EXFOR\EXFOREdite</u>                            | or\ 🕥                                                                                                    |
|-------------------------------------------------------------------------------------------|----------------------------------------------------------------------------------------------------|
| Path Search  C:\MyProgs\EXFOR\EXF                                                         | OREditor\data                                                                                                    |
| <ul> <li>C:\</li> <li>MyProgs</li> <li>EXFOR</li> <li>EXFOREditor</li> <li>ata</li> </ul> | ASI30.doc<br>ASI30.TXT<br>B9Z4ELAS.DAT<br>D0443.txt<br>d0443_dat1.doc<br>d0443_dat2.doc<br>Data_6He+197Au_Kull<br>datafig2.xls<br>Elab.doc<br>F0417.EXF<br>F0417.EXF<br>F0417C.EXF<br>F0417C.EXF<br>F0417C.EXF.err<br>F0972.exf<br>Fig1A.bmp<br>Fig1A.exf<br>Mappe_232U.xls<br>Mo_CS_GNKIM.xls<br>NewExf00<br>pb202p2f5 VLC |
|                                                                                           | OK Cancel                                                                                                    |

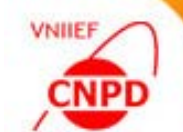

- Select the Path Options item in the Tools menu (the Tools menu is available in all working modes of the program)
- □ Edit path strings in the **Directory Sets** window
- $\Box$  Use  $\ge$  browse buttons to search paths

|                       | Directory Sets          |                                   |    | ×           |
|-----------------------|-------------------------|-----------------------------------|----|-------------|
| Tools Help   ENTRY    | Entry Path for Editing: | C:\MyProgs\EXFOR\EXFOREditor      |    | <u>&gt;</u> |
| Path Options  Browser | Trans Path for Editing: | C:\MyProgs\EXFOR\EXFOREditor\     |    | <u>&gt;</u> |
|                       | Entry Path for Trans:   | C:\MyProgs\EXFOR\EXFOREditor\data |    | <u>&gt;</u> |
|                       |                         |                                   | OK | Cancel      |

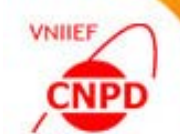

□ Compose a list of entries to create a new exchange file using interface elements on the **Selected Entries** panel :

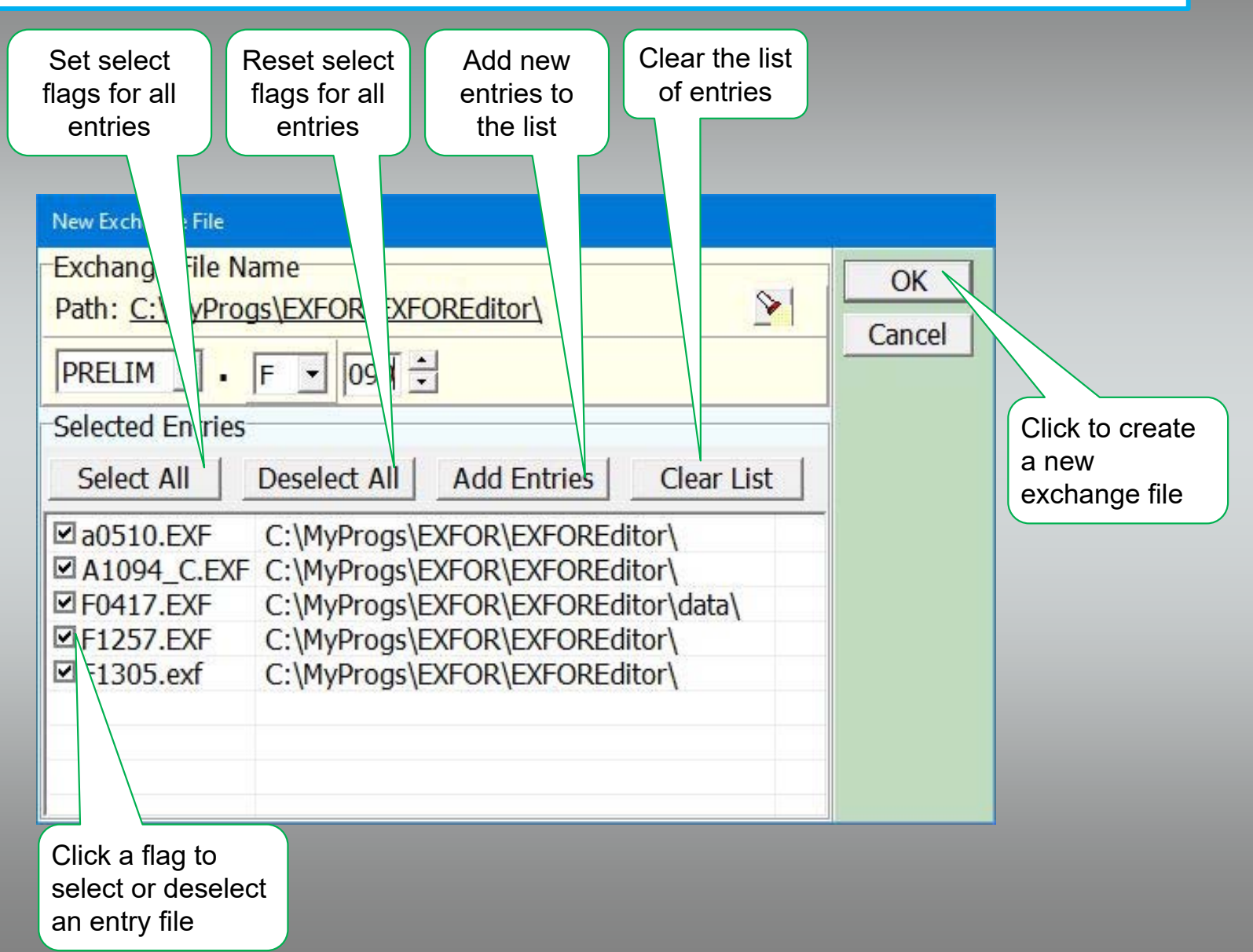

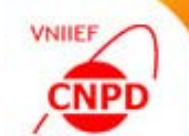

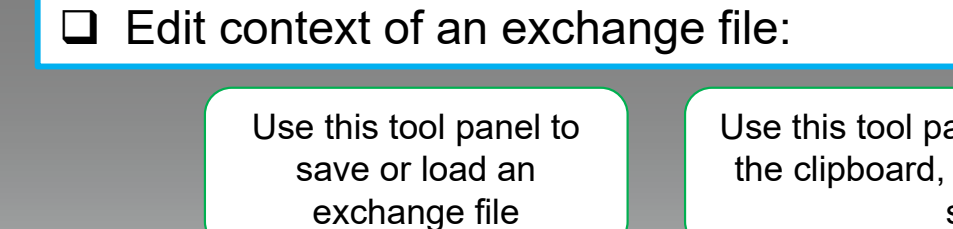

Use this tool panel to edit an exchange file: to copy or cut a selected text into the clipboard, to paste text form the clipboard, to find and replace a sample string in the file, to undo or redo last operations

|                    | 🔆 Nu 🛛 Compilation into EXFOR Form | at Version 4 Cr                                                                                                    |      |
|--------------------|------------------------------------|----------------------------------------------------------------------------------------------------|------|
|                    | TRANS Edit Processing Tools Help   | TRANS Mode                                                                                                    |      |
|                    |                                    | 👬 搅 🛐 😤 🛷 🖗 🔽 Use 67-80 Columns                                                                                    |      |
|                    | TRANS File Add Entry               | Order Check Checker TRANS Information                                                                              |      |
|                    |                                    |                                                                                                    |      |
|                    | TRANS File Structure               | C.\MYPTOGS\EXFOR\EXFOREditor\PRELIM.FU33                                                                           |      |
|                    |                                    | Column: 20 Kow: 12   Total: 11312   Insert C:\WyProgs\EXFOR\EXFOREditor\PRELIMI.F099                               |      |
| Lies this tree     | ENTRY C F0417                      | ENTRY C F0417 20130711 F0417 0                                                                                     |      |
|                    | SUBENT C F0417001                  | SUBENT C F0417001 20130711 F0417 1                                                                                 | 1    |
| structure to       | BIB                                | BTB 10 29 F0417 1                                                                                                  | 2    |
|                    |                                    | TITLE Investigation of (3He, 3He) and (3He,t)- reactions F0417 1                                                   | 3    |
| navigate           | ENDSUBENT 36                       | on 10B, 11B and 13C. F0417 1                                                                                       | 4    |
| through a file     | SUBENT C F0417002                  | AUTHOR (F.Nusslin, P.Braun-Munzinger) F0417 1                                                                      | 5    |
|                    | E BIB                              | INSTITUTE (2GERMPH) F0417 1                                                                                        | 6    |
|                    |                                    | REFERENCE (J,ZP,240,217,1970) F0417 1                                                                              | 7    |
|                    |                                    | SAMPLE The targets were self-supporting foils prepared by F0417 1                                                  | 8    |
|                    | ENDDATA                            | vacuum evaporation of the enriched isotopes. The F0417 1                                                           | 9    |
|                    | ENDSUBENT 35                       | target thicknesses were determined by means of energy F0417 1                                                      | 10   |
|                    | SUBENT C F0417003                  | loss measurements with alpha source and by fitting the F0417 1                                                     | 11   |
|                    | ENDBIB                             | elastic scattering data to optical model calculations. F0417 1                                                     | 12   |
|                    | E COMMON                           | ERR-ANALYS (DATA-ERR) Absolute cross section error F0417 1                                                         | 13   |
|                    | E DATA                             | (ERR-DIG) Data digitizing error F0417 1                                                                            | 14   |
|                    |                                    | FACILITY (VDGT, 2GERMPH) F0417 1                                                                                   | 15   |
|                    |                                    | DETECTOR (TELES) 3He particles were detected in semiconductor F0417 1                                              | 16   |
|                    | <i>E</i> <u>BIB</u>                | Counter telescopes. F0417 1                                                                                        | 17   |
|                    | ENDBIB                             | (PLAIE, MAGSP) The tritons were analysed with a magneticro417 1 enectrograph using nuclear emulsion plates F0417 1 | 10   |
|                    |                                    | MONITOR 1 (13-AL-27 (N A) 11-NA-24 SIG) F0417 1                                                                    | 20   |
|                    |                                    | 2 (41-NB-93 (N, 2N) 41-NB-92-M., STG) F0417 1                                                                      | 21   |
|                    | ENDSUBENT 49                       | 3 (41-NB-91 (N, 2N) 41-NB-90-M, SIG) F0417 1                                                                       | 22   |
| Check the          | 🖻 🗱 <u>SUBENT I F0417005</u>       | 4 (41-NB-91 (N, 2N) 41-NB-90-M, SIG) F0417 1                                                                       | 23   |
|                    |                                    | HISTORY (19911225C) F0417 1                                                                                        | 24   |
| positions of input |                                    | (20130711A) In sub 001 AUTHOR, FACILITY were F0417 1                                                               | 25   |
| or edit etringe    | <u>DATA</u>                        | corrected, INSTITUTE, error definition were changed, F0417 1                                                       | 26   |
|                    |                                    | ERR-ANALYS was changed. SAMPLE, DETECTOR were changed. F0417 1                                                     | 27   |
| according to the   | SUBENT L E0417009                  | In sub 002-004 SF9=EXP in REACTION was deleted, F0417 1                                                            | 28   |
|                    |                                    | ERR-ANALYS was added. In sub 003, 004 data for F0417 1                                                             | 29   |
| EXFOR rules        |                                    | F_IVI=2 00 MeV and F_IVI=2 367 MeV were redigitized F0417 1                                                        | 20 ¥ |
|                    |                                    | 1 12 23 34 45 56 67                                                                                                |      |

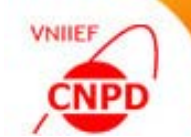

□ Add entries to an exchange file:

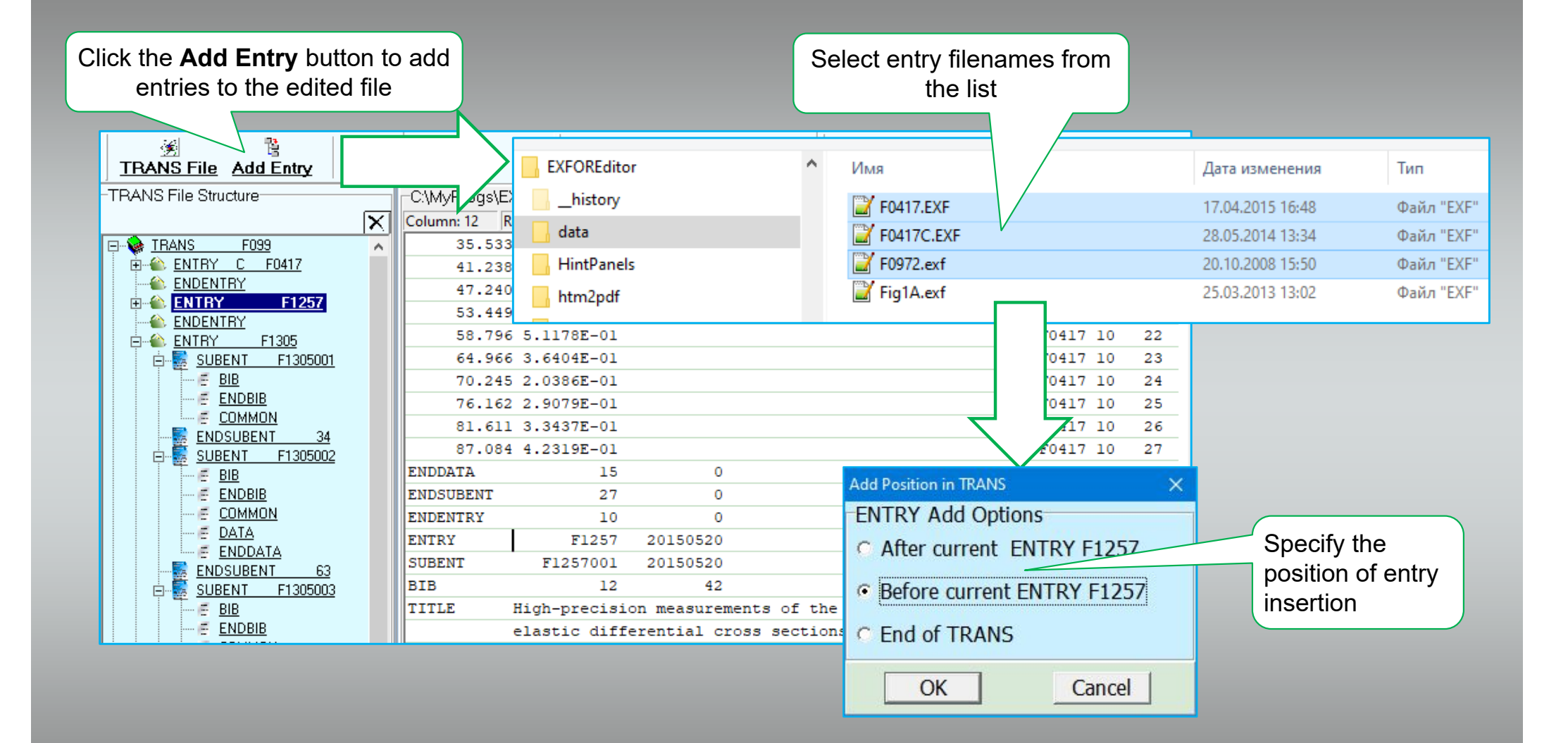

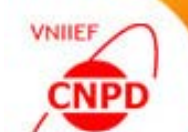

□ Delete the selected entry from the exchange file:

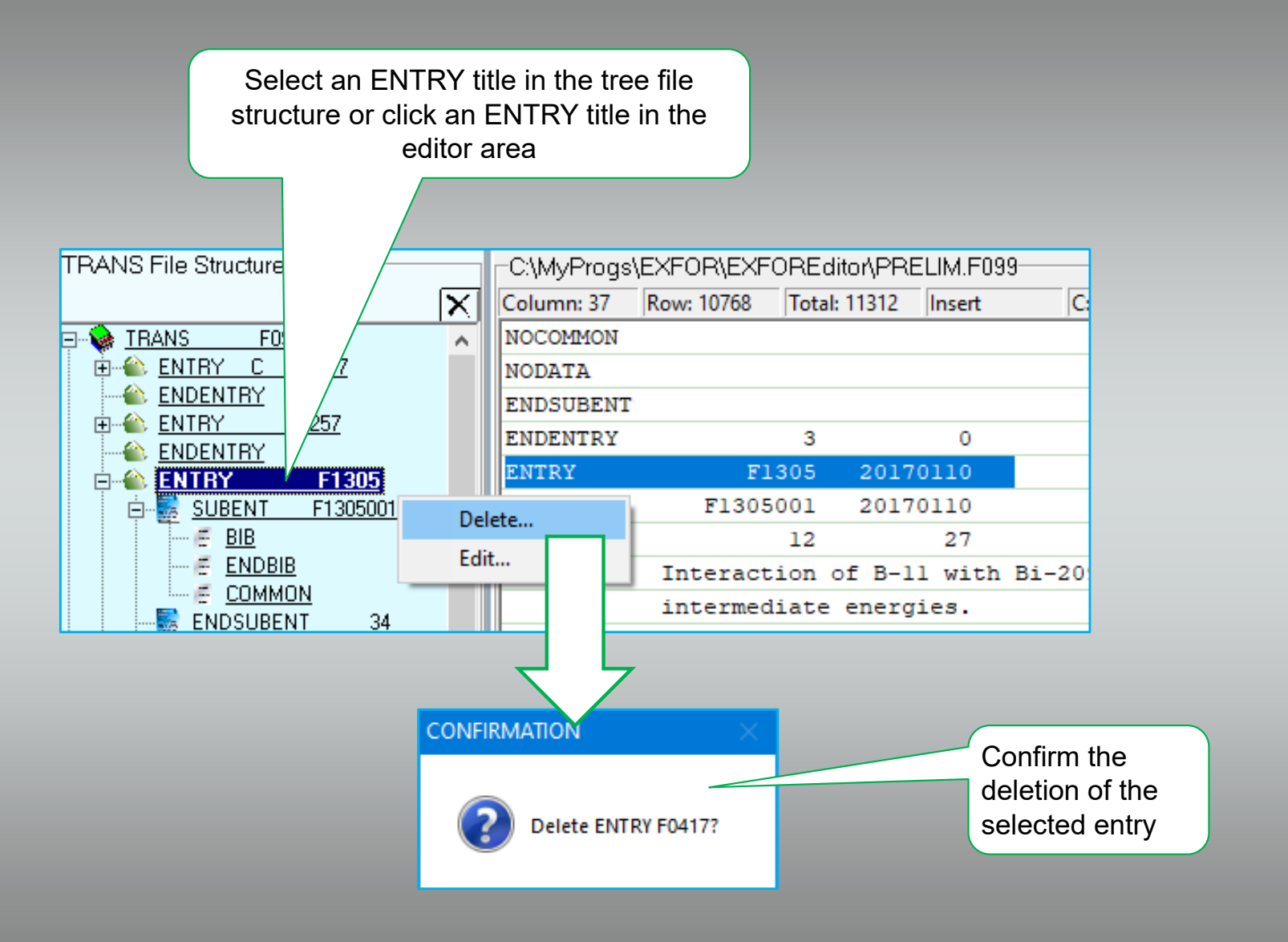

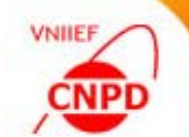

#### □ Edit an entry of the exchange file in the ENTRY mode:

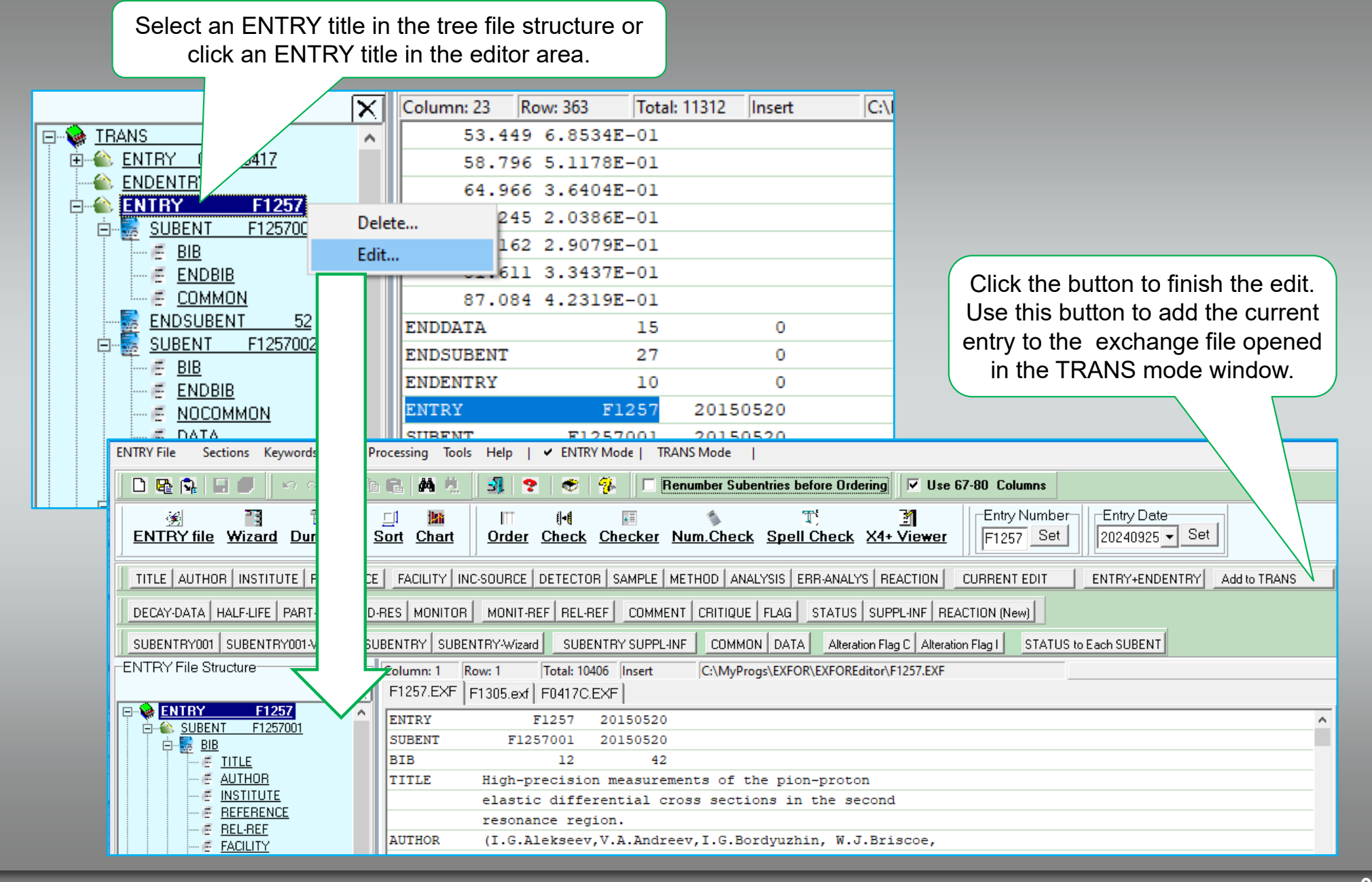

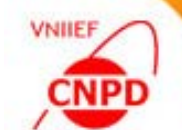

#### Ex.3. Order EXFOR Exchange File:

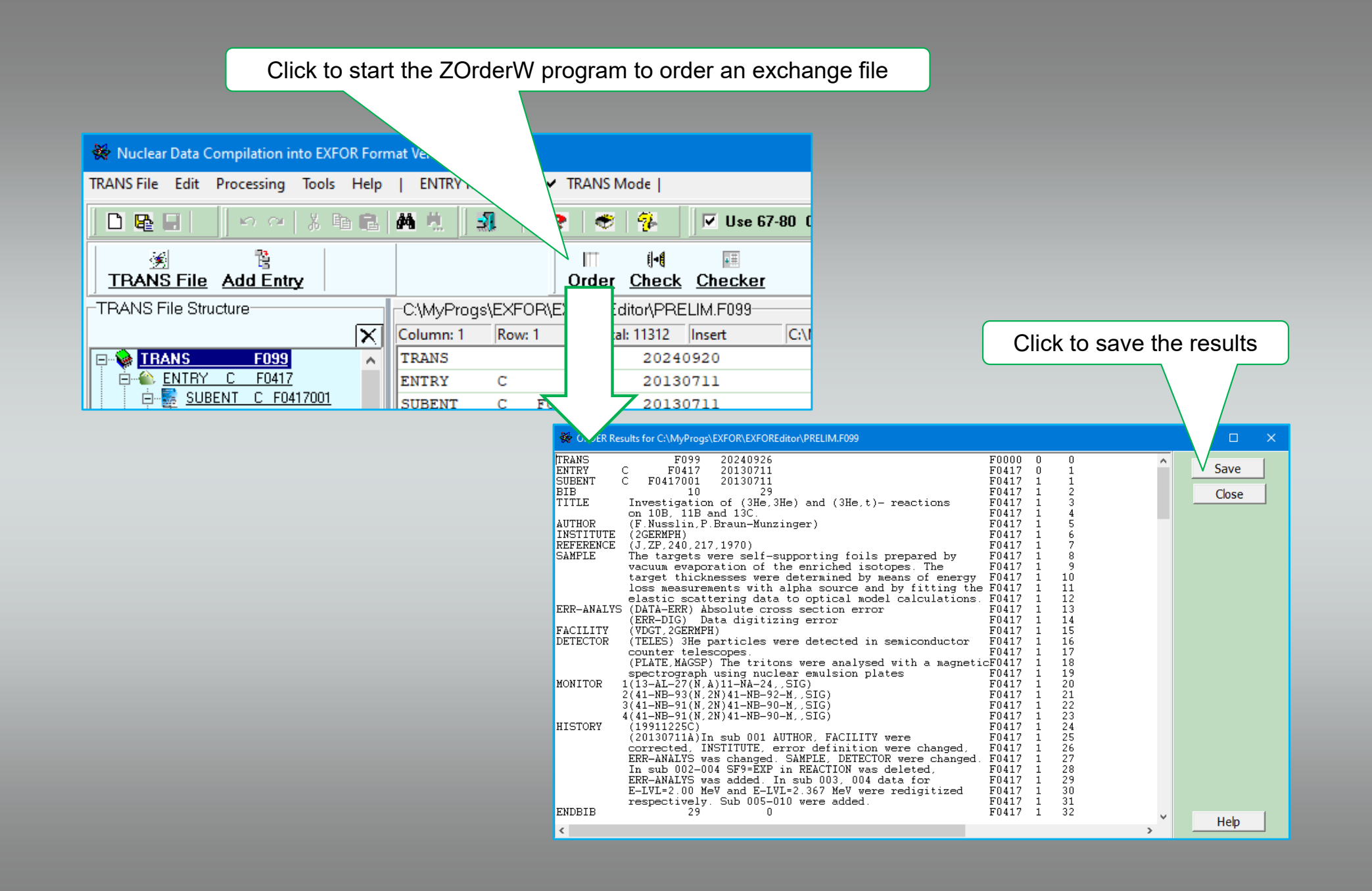

### Ex.4. Check EXFOR Exchange File with the help of the ZCHEX Program:

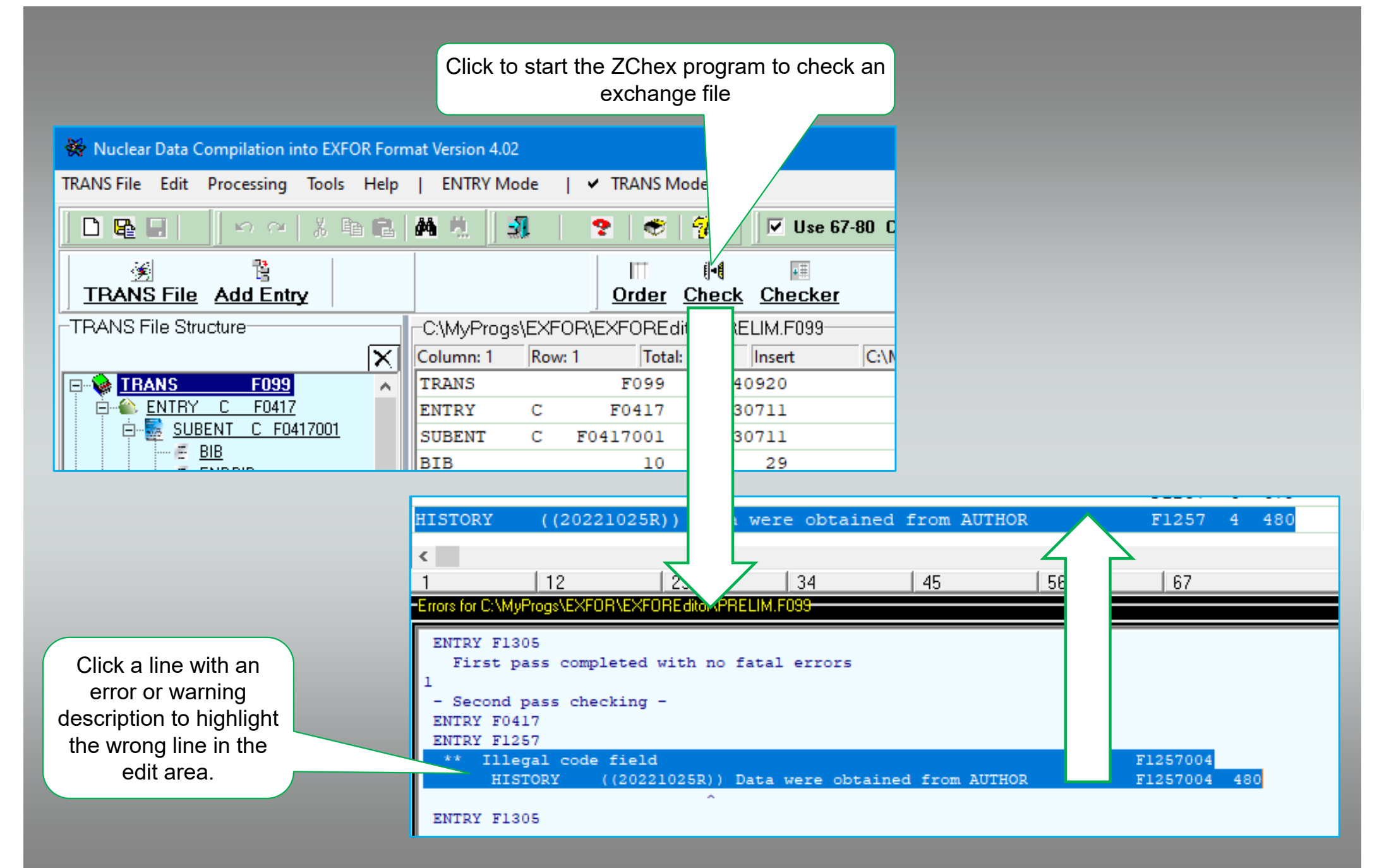

VNIIEF

CNPE

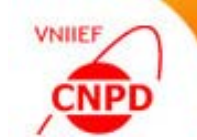

#### Ex.4. Check EXFOR Exchange File with the help of Trans Checker Program:

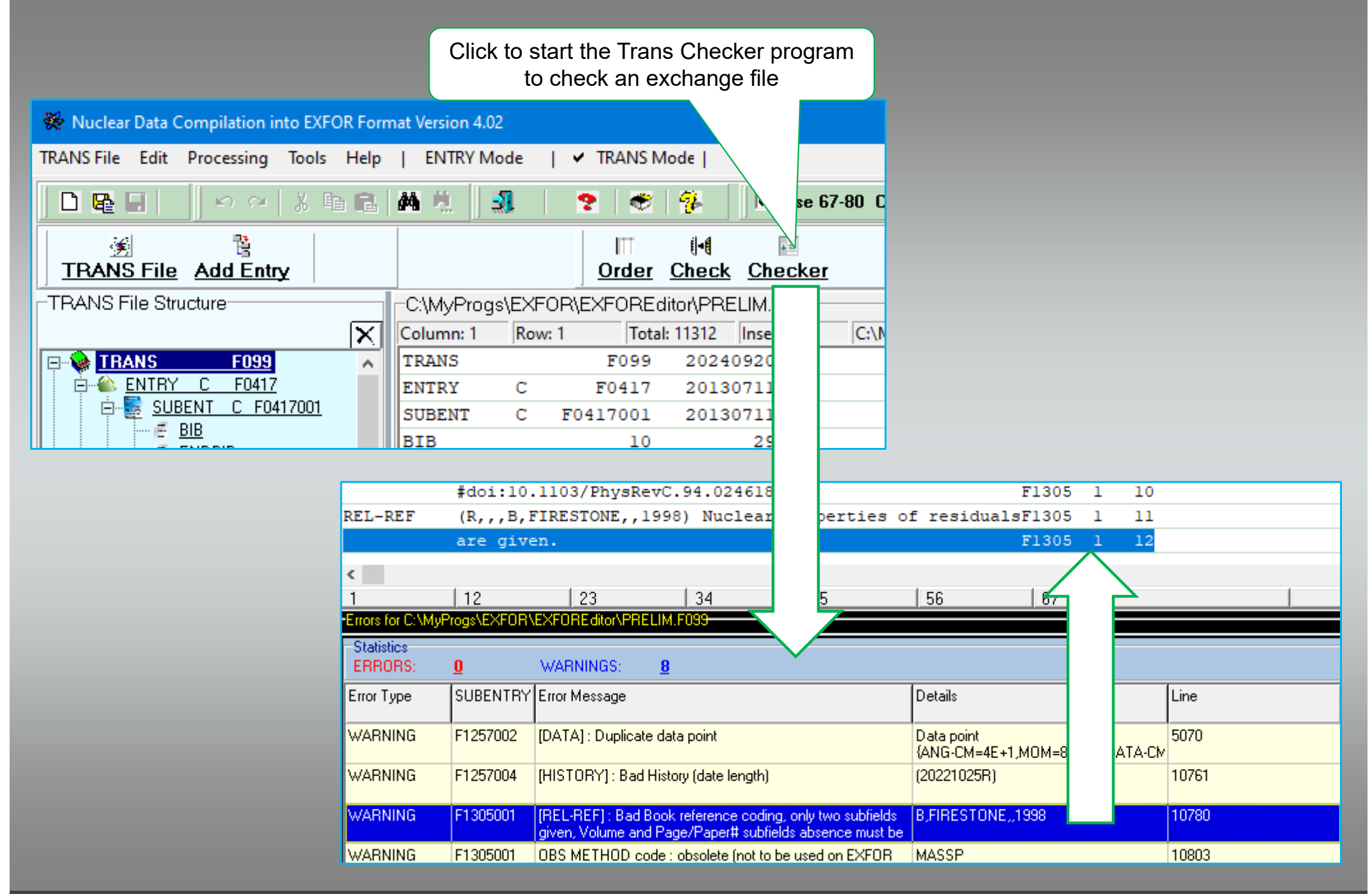

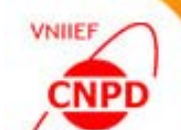

### Ex.5. Support Service Database

| C:\MyPr<br>Column:<br>TRANS<br>ENTRY<br>SUBENT<br>BIB                                                                                                    | Order<br>Ogs\EXFOR\EXFOREd<br>Row: 1 Total:<br>F099<br>C F0417<br>C F0417001<br>10          | Image: Check         Checke           Check         Checke           itor\PRELIM.F099-           11311         Insert           20240926           20130711           20130711           29 | r TRA                                              |                                   | REditor  | Clic<br>informa    | ck to obtain a table with<br>tion about the current o | n service<br>exchange file       |
|----------------------------------------------------------------------------------------------------|---------------------------------------------------------------------------------------------|----------------------------------------------------------------------------------------------------|----------------------------------------------------|-----------------------------------|----------|--------------------|-------------------------------------------------------|----------------------------------|
| TRANS Information                                                                                                    | on 10B, 11B a                                                                               | and 13C.                                                                                                    | ana (one) o                                        | , 10001                           |          | Export to:         | Click to exp<br>into an exte                          | ort the table<br>ernal text file |
| Exchange File Identif                                                                                                    | G FIRST AUTHOR                                                                              | REFERE                                                                                                    | Input Date:                                        | 26.09.2024                        | COMMI    | Text File          | Click to exp                                          | ort the table                    |
| F1257<br>F1305                                                                                                    | F.Nusslin<br>I.G.Alekseev<br>G.S.Karapetyan                                                 | J,2P,240,217,19<br>J,PR/C,91,02520<br>J,PR/C,94,02461                                                                                                    | 70 0<br>5,2015<br>8,2016                           | Check HISTOF                      | Y coc    |                    |                                                       | ase file                         |
| 1         Exchange           2         Input Dat           3         ENTRY         F           4         F0417         C           5         F1257         6           6         F1305         F | File Identifica<br>e: 26.09.2024<br>LAG FIRST AUTH<br>F.Nusslin<br>I.G.Alekse<br>G.S.Karape | ation: F099<br>HOR Ri<br>J<br>Aex J<br>Atyan J                                                                                                    | EFERENCE<br>,ZP,240,21<br>,PR/C,91,0<br>,PR/C,94,0 | .7,1970<br>025205,20<br>024618,20 | 15<br>16 | COMMENT<br>Check I | I<br>HI: RY code                                      |                                  |
|                                                                                                    |                                                                                             |                                                                                                    | 2                                                  | - Nor                             |          |                    | DateBase_T                                            | RANS.DOC - Word                  |
|                                                                                                    |                                                                                             | F099                                                                                                    | 26.09.2024                                         | F0417                             | С        | F.Nusslin          | J,ZP,240,217,1970                                     | Check HISTORY<br>code            |
|                                                                                                    |                                                                                             | F099                                                                                                    | 26.09.2024                                         | F1257                             |          | I.G.Alekseev       | J,PR/C,91,025205,2015                                 |                                  |
|                                                                                                    |                                                                                             |                                                                                                    | 2010512024                                         | 12000                             |          | olondarapetyan     | ,,,,,,,,,,,,,,,,,,,,,,,,,,,,,,,,,,,,,,,               |                                  |

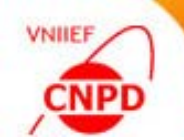

## Ex.6. Input and Edit Data for the STATUS Keyword according to the New EXFOR Rules

| Click to open the STATUS<br>keyword window                                                                                                    | APRVD - Approved by author<br>APRVD - Approved by author<br>BERMN - Data converted from file of B.Berman<br>COREL - Data correlated with another data set<br>CPX - Data taken from data fi<br>CRCTD - Data corrected by tor<br>CURVE - Data read from a cu<br>CURVE - Data read from a cu<br>CURVE - Data converted from ASTAR file<br>CORDED - Dependent data<br>E L - Data converted from SIL library<br>N RE - Data converted from ACRE files<br>N KD - Authenticity not con<br>N - Data converted from N DADA file | The context of the STATUS<br>keyword window depends on<br>a selected code word |
|----------------------------------------------------------------------------------------------------|----------------------------------------------------------------------------------------------------|--------------------------------------------------------------------------------|
|                                                                                                    | Input of data tus and actual value source          STATUS       Spell Check         Compress       C         Dictionary       APRVD - App         APRVD - App      tual value source         STATUS       (COREL, A0099002)         Spell Check       Compress         Compress       C                                                                                                    | Search New Code Add to String                                                  |
| STATUS (CURVE,,I.G.Ale)                                                                                                    | Subaccession<br>Subaccession<br>Subentry Number (8 characters): A0099002                                                                                                    | Search New Code Add to String     Add     Add to String                        |
| Compress       Clear         Dictionary       CURVE - Data read from a curve         Author:       I.G.Alekseev+         Reference:       J,PR/C,91,025205,2015         Data (unpublished) | ✓ Search New Code Add to St    New Record    Figure(s) #:                                                                                                    | ring                                                                           |

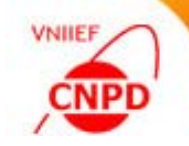

### Ex.6. Input and Edit Data for the STATUS Keyword according to the New EXFOR Rules

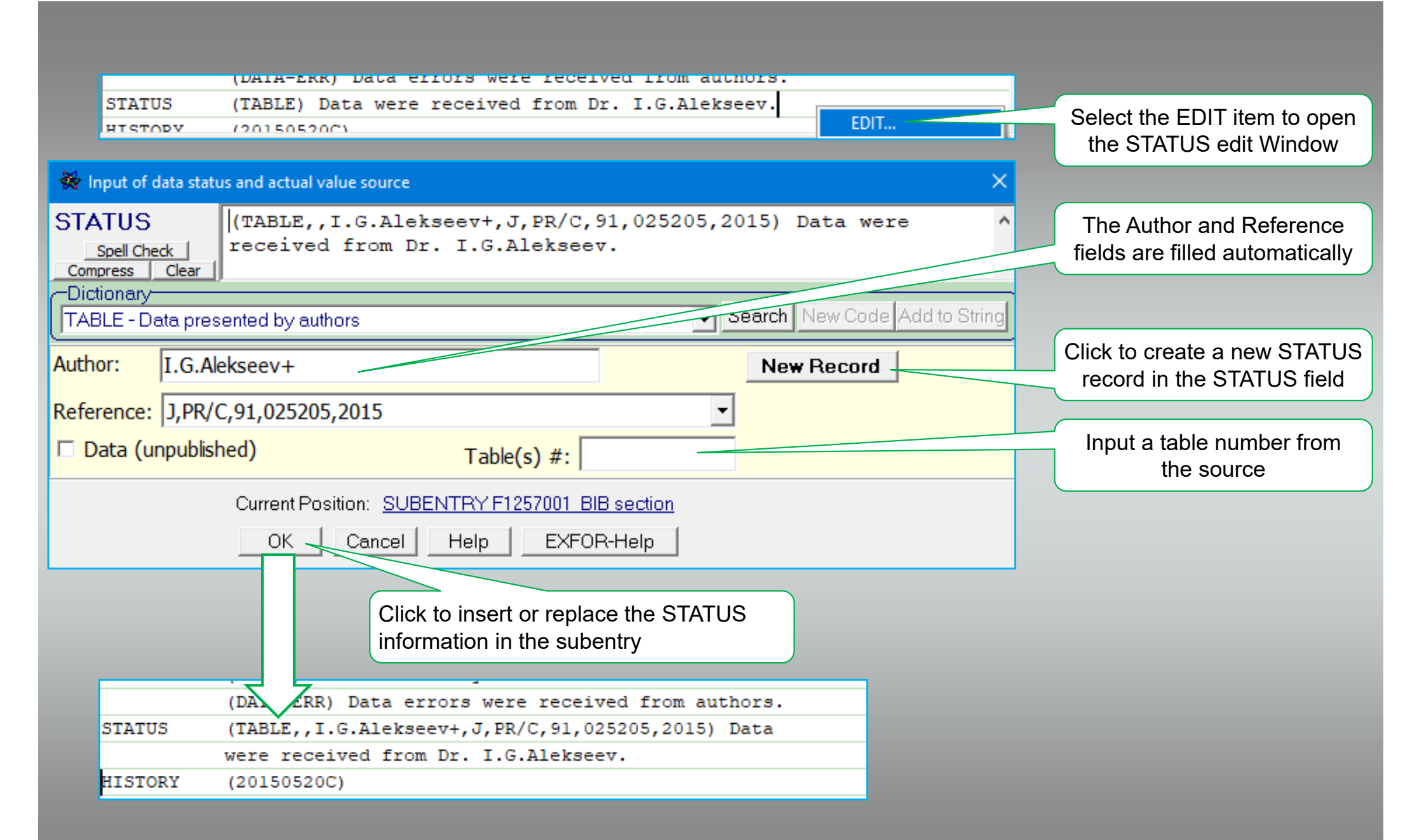

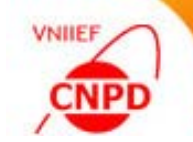

## Ex.6. Input and Edit Data for the STATUS Keyword according to the New EXFOR Rules

Click to edit or input data for the STATUS keyword in every subentry of the current entry beginning with the second one

| ENTRY SUBENTRY-Wizard SUBENTRY SUPPL-INF COMMON DATA A                                     | Iteration Flag C Alteration F | lag I STATUS to Each | n SUBENT                    | The Author and Reference                      |
|--------------------------------------------------------------------------------------------|-------------------------------|----------------------|-----------------------------|-----------------------------------------------|
| Column: 39 Row: 9 Total: 544 Insert C:\MyProgs\EXFOR\EXF<br>F1257.EXF F1305.exf F0417C.EXF | ORI 😸 Add STATUS to E         | ach SUBENT with DATA |                             | fields are filled automatically               |
| ENDBIB 27 0                                                                                | Author: G.S.H                 | Karapetyan+          |                             |                                               |
| COMMON 2 3                                                                                 | Reference: 1 PR/              | C 94 024618 2016     |                             |                                               |
| ERR-2 ERR-3                                                                                | Reference. pring              | 0,01,021010,2010     |                             |                                               |
| PER-CENT PER-CENT                                                                          | SUBENTRY                      | CODE                 | #TABLE (FIG                 | <b>i.</b> )                                   |
| 3. 10.                                                                                     | E1305002                      |                      | 1                           |                                               |
| ENDCOMMON 3 0                                                                              | E1205002                      |                      | 2                           | Input a table or figure number                |
| ENDSUBENT 34 0                                                                             | F1305003                      | TABLE                | 2                           | from the source                               |
| SUBENI FI305002 201/0110                                                                   | F1305004                      | TABLE                | 4                           |                                               |
| REACTION (83-BI-209/5-B-11 X)FLEM/MASS IND SIG)                                            | F1305005                      | TABLE                | 4                           |                                               |
| STATUS (TABLE) Tb1.1.                                                                      | F1305006                      | TABLE                | 6                           |                                               |
| ENDBIB 2 0                                                                                 | F1305007                      | TABLE                | 7                           | Select a code word from a                     |
| COMMON 1 3                                                                                 | E1205009                      |                      | ol                          | drop-down list                                |
| EN                                                                                         | F1303006                      | TABLE                | 9                           |                                               |
| MEV                                                                                        |                               |                      |                             |                                               |
| 146.0                                                                                      |                               |                      |                             |                                               |
| ENDCOMMON 3 0                                                                              |                               | OK Can               | cel                         |                                               |
|                                                                                            |                               |                      | Click to ins<br>information | sert or replace the STATUS<br>in the subentry |
| STATUS (TABLE,,G.S.Karapetyan-                                                             | ,J,PR/C,94,024                | 618,2016) Table      | e 1                         |                                               |
| ENDETE 2 0                                                                                 |                               |                      | E1205 2                     |                                               |

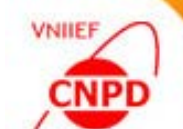

#### Ex.7. Edit Data for the AUTHOR Keyword

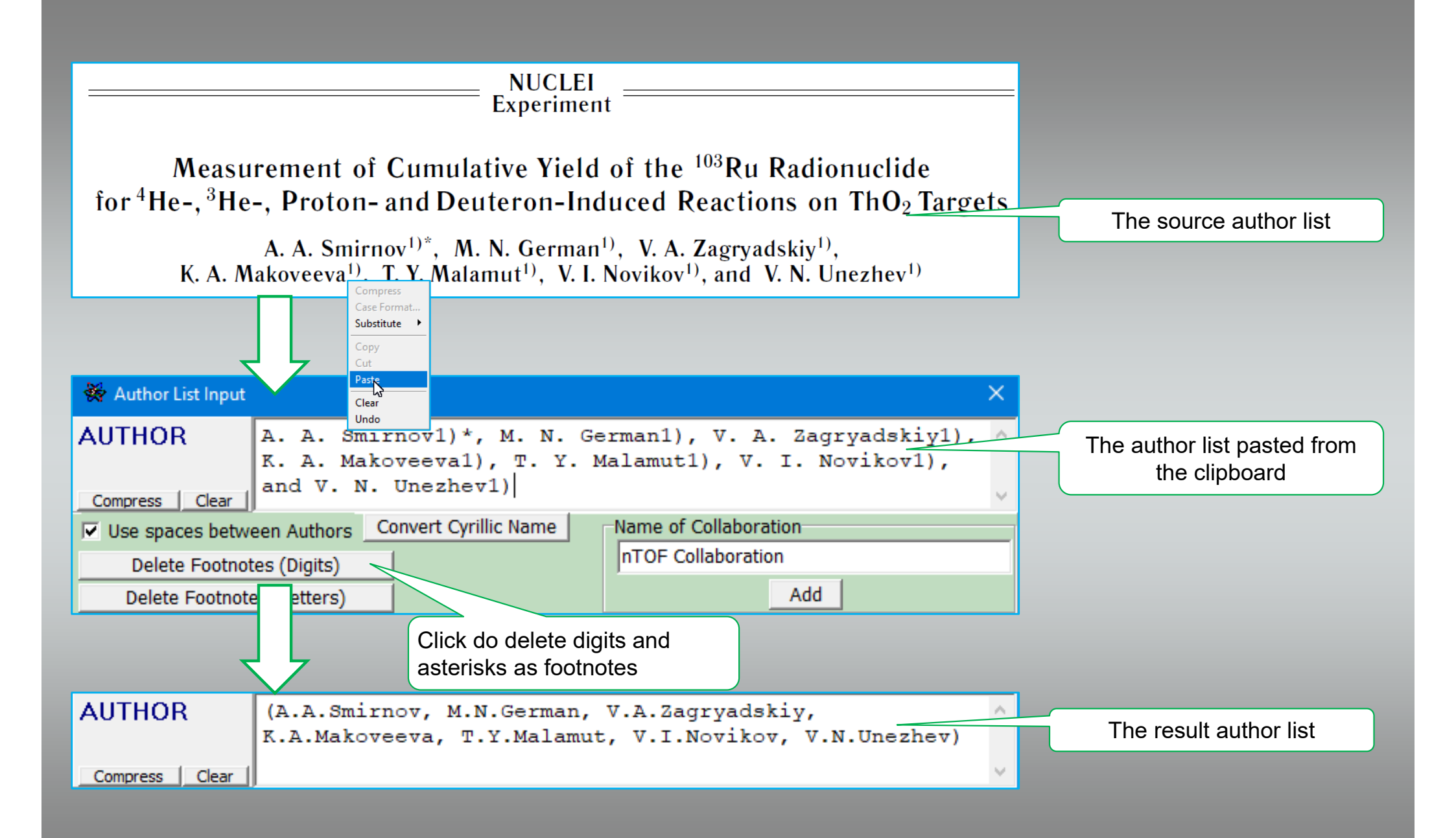

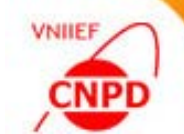

#### Ex.7. Edit Data for the AUTHOR Keyword

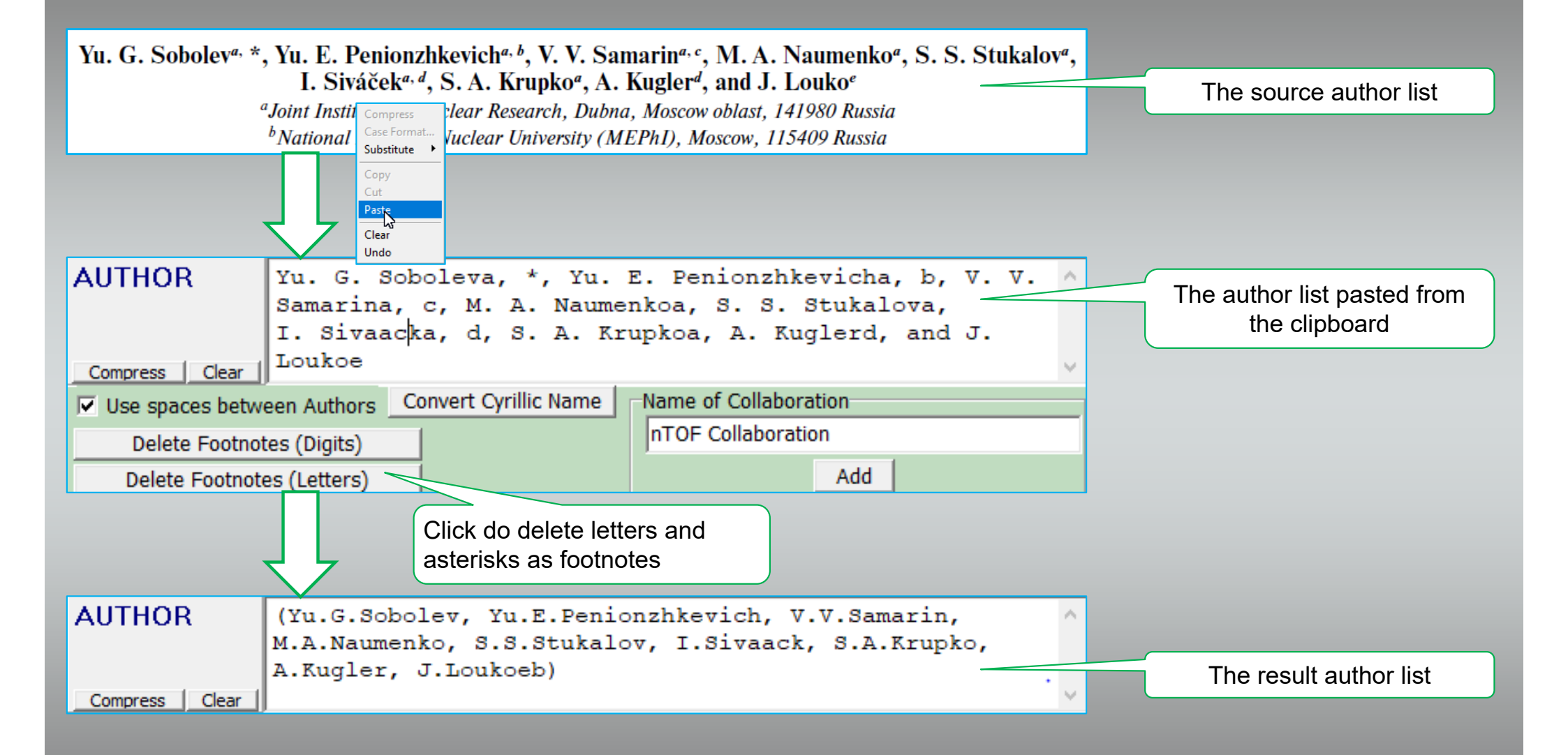

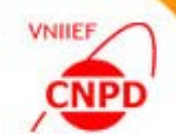

# THANK YOU FOR YOUR ATTENTION!